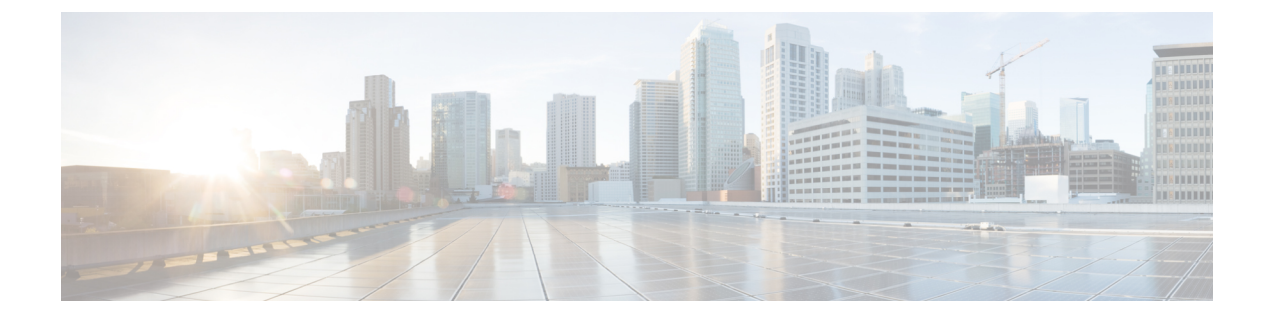

# ブレード サーバの取り付け

この章は、次の項で構成されています。

- •ハーフ幅ブレードサーバの取り付け (1ページ)
- ・サーバの構成 (2ページ)
- •電源ボタンを使用したブレードサーバの電源オフ (3ページ)
- •ブレードサーバの取り外し (4ページ)
- ・サーバのトラブルシューティング (5ページ)

# ハーフ幅ブレード サーバの取り付け

## 始める前に

+分なエアーフローを確保するために、シャーシにサーバを取り付ける前に、ブレードサーバのカバーを取り付ける必要があります。

## 手順

ステップ1 ブレードサーバの前の方を持ち、もう一方の手で下からブレードを支えます。

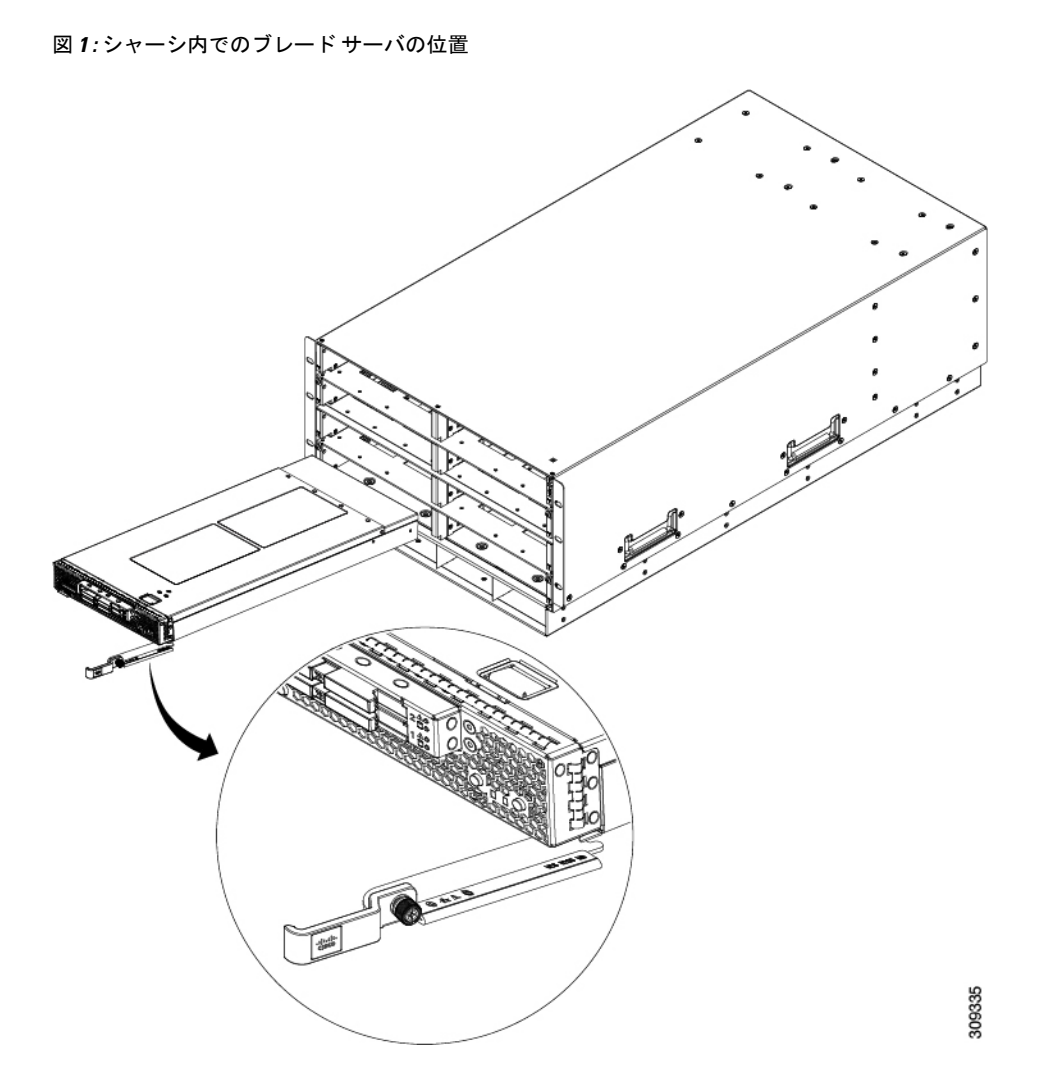

- **ステップ2** ブレードサーバの前面にあるイジェクトレバーを開きます。
- ステップ3 開口部にブレードを差し込んでゆっくりと奥まで押し込みます。
- **ステップ4** イジェクタを押してシャーシの端に固定し、ブレードサーバを完全に押し込みます。
- ステップ5 ブレードの前面にある非脱落型ネジを0.339N-m(3インチポンド)以下のトルクで締めます。 指だけで締めれば、非脱落型ネジが外れたり破損したりする可能性は低くなります。

サーバシャーシが UCS Manager によってすでに検出されている場合、ブレードは挿入される たびに自動検出されます。

## サーバの構成

Cisco UCS ブレードサーバは、次のいずれかの Cisco ツールを使用して設定し、管理できます。

## **Cisco Intersight**の管理モード

Cisco UCS ブレード サーバは、Intersight 管理モード(Cisco Intersight 管理モード)の Cisco Intersight 管理プラットフォームを使用して設定し、管理できます。詳細については、次の URL にある 『*Cisco Intersight Managed Mode Configuration Guide*』を参照してください。 https://www.cisco.com/c/en/us/td/docs/unified\_computing/Intersight/b\_Intersight\_Managed\_Mode\_Configuration\_Guide.html

#### **Cisco UCS Manager**

Cisco UCS ブレード サーバは、Cisco UCS Manager を使用して設定および管理する必要があり ます。詳細については、使用しているバージョンの Cisco UCS Manager の構成ガイド設定ガイ ドは、次の URL で入手できます。

http://www.cisco.com/en/US/products/ps10281/products\_installation\_and\_configuration\_guides\_list.html を参照してください。

## 電源ボタンを使用したブレード サーバの電源オフ

(注) シャットダウンの前には、UCS管理ソフトウェアインターフェイスを通してサーバがデコミッションされることを確認するため、デフォルトで前面パネル電源ボタンは無効になります。ボタンでローカルにサーバをシャットダウンする場合は、UCS管理ソフトウェアインターフェイスで前面の電源ボタン制御を有効にできます。

## $\rho$

ヒント UCS 管理ソフトウェア インターフェイスを使用して、サーバをリモートでシャットダウンす ることもできます。詳細については、使用している Cisco UCS 管理ソフトウェアインターフェ イスのバージョンのコンフィギュレーション ガイドを参照してください。コンフィギュレー ション ガイドは、サーバの構成(2ページ)に記載されている URL から入手できます。

#### 手順

- **ステップ1** サーバをローカルで使用している場合には、電源オフするシャーシ内の各サーバの**電源ステー** タス LED の色を確認します。
  - ・グリーンは、サーバが動作していて、安全に電源オフするにはシャットダウンする必要があることを示します。ステップ2に進みます。
  - オレンジは、サーバがスタンバイモードになっており、安全に電源オフできることを示します。ステップ3に進みます。

ステップ2 以前に UCS 管理ソフトウェアインターフェイスを使用して前面の電源ボタン コントロールを 有効にしていた場合には、電源 ボタンを押してから離し、電源ステータス LED がオレンジ色 に変化するのを待ちます。

> オペレーティング システムがグレースフル シャットダウンを実行、し、サーバはスタンバイ モードになります。

- 注意 データの損失やオペレーティング システムへの損傷が発生しないようにするため に、必ずオペレーティング システムのグレースフル シャットダウンを実行するよ うにしてください。
- ステップ3 (オプション)特別に推奨してるわけではありませんが、シャーシ内のすべてのブレードサーバ をシャットダウンするときは、サーバの電源を完全にオフにするために、電源コードをシャー シから外す r ことができます。
  - 注意 データの損失やオペレーティング システムへの損傷が発生しないようにするため に、必ずオペレーティング システムのグレースフル シャットダウンを実行するよ うにしてください。

ブレードサーバの電源がダウンします必要に応じてブレードで追加のタスクを実行できます (例:ブレードの交換)。

## ブレード サーバの取り外し

サーバを取り外す前に、UCS管理ソフトウェアインターフェイスを使用してサーバを停止します。シャーシからブレードサーバを取り外すには、次の手順に従います。

### 手順

- **ステップ1** ブレードの前面にある非脱落型ネジを緩めます。
- **ステップ2** ブレードのイジェクトレバーを引いてブレードサーバの固定を解除し、シャーシからブレードを取り外します。
- **ステップ3** ブレードをシャーシから途中まで引き出し、もう一方の手で下からブレードの重量を支えます。
- **ステップ4** 完全に取り外した後、取り外したブレードをすぐに別のスロットに取り付け直さない場合は、 静電気防止用マットまたは静電気防止用フォームの上にブレードを置きます。
- **ステップ5** スロットを空のままにする場合は、適切な温度を維持し、シャーシにほこりが入らないように ブランクの前面プレート(N20-CBLKB1)を取り付けます。

# サーバのトラブルシューティング

全般的なトラブルシューティングの情報については、『Cisco UCS Manager Troubleshooting Reference Guide』を参照してください。

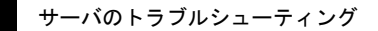

翻訳について

このドキュメントは、米国シスコ発行ドキュメントの参考和訳です。リンク情報につきましては 、日本語版掲載時点で、英語版にアップデートがあり、リンク先のページが移動/変更されている 場合がありますことをご了承ください。あくまでも参考和訳となりますので、正式な内容につい ては米国サイトのドキュメントを参照ください。